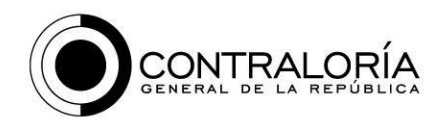

# LINEAMIENTOS DISPOSICIÓN DE LA INFORMACIÓN VÍA SFTP (ENTES TERRITORIALES)

Para la disposición de la data vía SFTP, se debe tener en cuenta los siguientes puntos:

# **1. FORMATO Y ESTRUCTURA PARA LA PUBLICACIÓN DE DATOS**

### a. Formato de reportes:

El CSV es un formato de archivo de texto plano donde los campos (columnas) se separan por delimitadores, para este caso la entidad deberá usar el carácter pipe ("]"). Las especificaciones, para la publicación de archivos en formato CSV son:

- La primera fila siempre contiene los nombres de los campos. (no debe tener encabezados adicionales)
- No se deben repetir nombres entre los campos.
- No se debe colocar espacios al principio ni al final del nombre de un campo, o de un valor.
- Tanto los campos como los valores deben estar separados por pipe ("]").
- En el caso de que un valor contenga el carácter separador, el valor completo debe ser encerrado entre comillas dobles "". Esto indica que el carácter no cumple el rol de separar columnas o filas, sino que es parte de un valor.

### Ejemplo:

Visualización desde el bloc de notas:

VIGENCIA|NIT ENTIDAD|NOMBRE ENTIDAD|CODIGO CUENTA|NOMBRE CUENTA|APROPIACION INICIAL|ADICIO 2021|Dato ejemplo|Dato ejemplo|Dato ejemplo|Dato ejemplo|Dato ejemplo|Dato ejemplo|Dato ej 2021|Dato ejemplo|Dato ejemplo|Dato ejemplo|Dato ejemplo|Dato ejemplo|Dato ej 2021|Dato ejemplo|Dato ejemplo|Dato ejemplo|Dato ejemplo|Dato ejemplo|Dato ej 2021|Dato ejemplo|Dato ejemplo|Dato ejemplo|Dato ejemplo|Dato ejemplo|Dato ej 2021|Dato ejemplo|Dato ejemplo|Dato ejemplo|Dato ejemplo|Dato ejemplo|Dato ej

#### Visualización desde Excel:

| 4 | A        | В            | C              | D             | E             | F                   |
|---|----------|--------------|----------------|---------------|---------------|---------------------|
| 1 | VIGENCIA | NIT ENTIDAD  | NOMBRE ENTIDAD | CODIGO CUENTA | NOMBRE CUENTA | APROPIACION INICIAL |
| 2 | 2021     | Dato ejemplo | Dato ejemplo   | Dato ejemplo  | Dato ejemplo  | Dato ejemplo        |
| 3 | 2021     | Dato ejemplo | Dato ejemplo   | Dato ejemplo  | Dato ejemplo  | Dato ejemplo        |
| 4 | 2021     | Dato ejemplo | Dato ejemplo   | Dato ejemplo  | Dato ejemplo  | Dato ejemplo        |
| 5 | 2021     | Dato ejemplo | Dato ejemplo   | Dato ejemplo  | Dato ejemplo  | Dato ejemplo        |

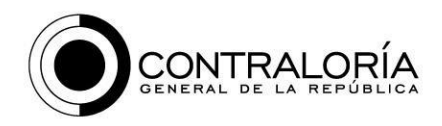

**Nota:** Al guardar un libro como un archivo .csv, el separador de lista predeterminado (delimitador) es una coma. Deberá cambiarlo al carácter separador pipe ( | ), haciendo uso de la configuración de región de Windows así:

- 1. En Microsoft Windows 10, ingrese al **Panel de control.**
- 2. Haga clic en **Reloj y región.**
- 3. En Región, haga clic en Cambiar formatos de fecha, hora o número.
- 4. En el cuadro de diálogo **Región**, en la pestaña **Formato**, haga clic **en Configuración adicional.**
- 5. En el cuadro de diálogo **Personalizar formato**, en la pestaña **Números**, escriba el carácter pipe ( ) para usarlo como nuevo separador en el cuadro **Separador de lista**.
- 6. Haga clic dos veces en Aceptar.

### b. Valores nulos, desconocidos o en blanco en campos numéricos

Los valores de los datos deben ser siempre explícitos y respetando el tipo de datos del campo de que se trate. Los elementos o celdas en blanco se interpretarán siempre como valor ausente (Nulo).

Si la información que se está diligenciando no aplica, se debe llenar de la siguiente manera:

- ✓ Para un campo numérico, se debe llenar con cero 0.
- ✓ Para un campo tipo fecha, se debe llenar con 1900-01-01.
- $\checkmark$  Para un campo tipo texto, se debe llenar con N/A.

## 2. CREACIÓN DE DIRECTORIOS (CARPETAS):

Para la disposición de la información a través del cliente SFTP, cada entidad deberá crear los siguientes directorios, con los nombres que se relacionan a continuación:

AUXILIAR CON SALDOS 2018 A 2020 AUXILIAR CON SALDOS 2021 AUXILIAR CON SALDOS 2022 CONTRATACION 2018 A 2020 CONTRATACION 2021 CONTRATACION 2022

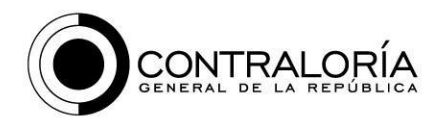

**EJECUCION PRESUPUESTAL DE GASTOS 2018 A 2020 EJECUCION PRESUPUESTAL DE GASTOS 2021 EJECUCION PRESUPUESTAL DE GASTOS 2022** EJECUCION PRESUPUESTAL DE INGRESOS 2018 A 2021 **EJECUCION PRESUPUESTAL DE INGRESOS 2021 EJECUCION PRESUPUESTAL DE INGRESOS 2022** ESTADO DE SITUACION FINANCIERA 2018 A 2020 **ESTADO DE SITUACION FINANCIERA 2021 ESTADO DE SITUACION FINANCIERA 2022** LIBRO MAYOR Y BALANCE 2018 A 2020 LIBRO MAYOR Y BALANCE 2021 LIBRO MAYOR Y BALANCE 2022 PROGRAMAS Y PROYECTOS 2018 A 2020 **PROGRAMAS Y PROYECTOS 2021 PROGRAMAS Y PROYECTOS 2022** RELACION DE CDPS 2018 A 2020 **RELACION DE CDPS 2021 RELACION DE CDPS 2022 RELACION DE COMPROMISOS 2018 A 2020 RELACION DE COMPROMISOS 2021 RELACION DE COMPROMISOS 2022** RELACION DE INGRESOS 2018 A 2020 **RELACION DE INGRESOS 2021 RELACION DE INGRESOS 2022 RELACION DE OBLIGACIONES 2018 A 2020 RELACION DE OBLIGACIONES 2021 RELACION DE OBLIGACIONES 2022** RELACION DE PAGOS 2018 A 2020 **RELACION DE PAGOS 2021 RELACION DE PAGOS 2022** 

## **3. CARGUE DE ARCHIVOS:**

Dentro de estas carpetas deben reposar los archivos .CSV delimitados por pipe (|), Cualquier otro tipo de archivo adjunto, **no será válido**.

Para las vigencias 2018 A 2022, los archivos deberán mantener el nombre con el que se descargan del validador CSV (<u>https://www.cas.contraloria.gov.co/dicci</u>), únicamente se deben modificar los datos AAAA, MM y DD (AAAA: año, MM: mes, DD: día), por la fecha de corte de la información a reportar. Por ejemplo:

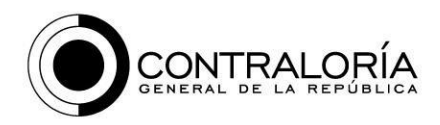

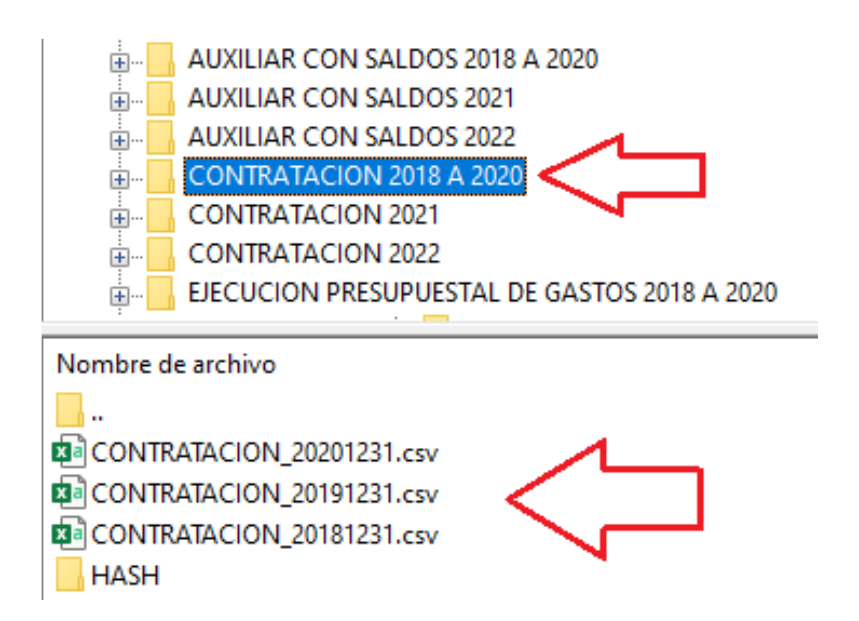

Para la vigencia actual, se debe realizar el cargue <u>mensual</u> de los reportes, manteniendo el nombre del archivo descargado del validador .CSV (<u>https://www.cas.contraloria.gov.co/dicci</u>), únicamente modificar los datos AAAA, MM y DD (AAAA: año, MM: mes, DD: día), por la fecha de corte de la información a reportar, Por ejemplo:

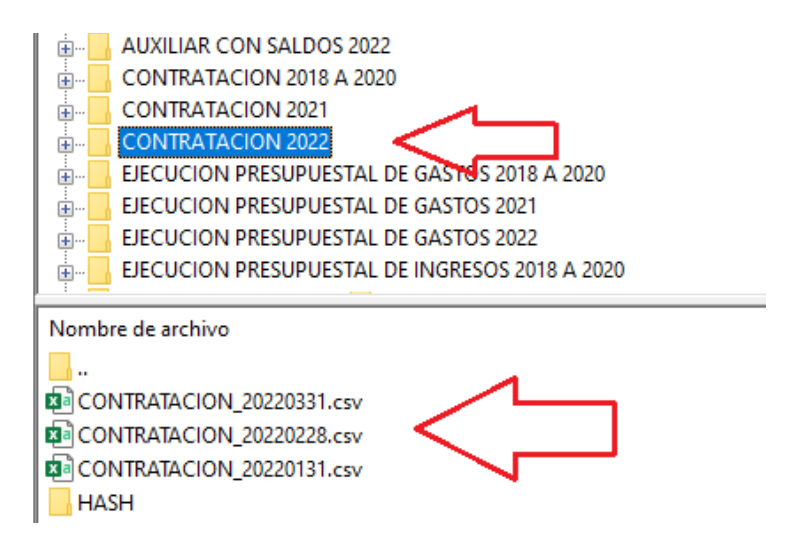

Nota: Recuerde que los reportes de la vigencia 2022, siempre deben ir desde el 1 de enero de 2021 a la fecha de corte en que se dispone la información.

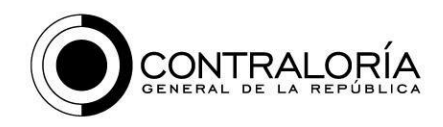

# 4. PERIODICIDAD:

La información debe disponerse con periodicidad mensual y dentro de los cinco (5) primeros días de cada mes, la información debe disponerse en su respectiva ruta anteriormente mencionada.

## 5. ARCHIVO HASH:

Para preservar la integridad de la información dispuesta a través de los archivos .CSV, se debe crear una carpeta adicional dentro de cada ruta correspondiente, con el hash de cada archivo .CSV cargado. Ejemplo:

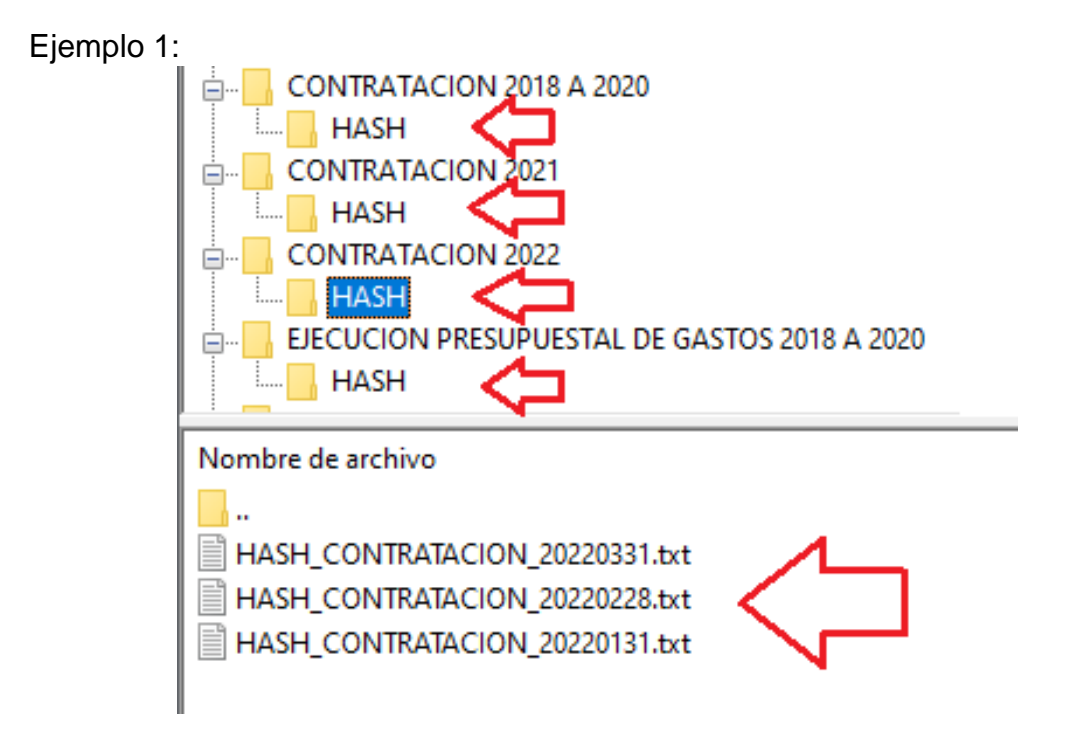

Nota: Se debe generar el HASH únicamente con la codificación SHA-512.